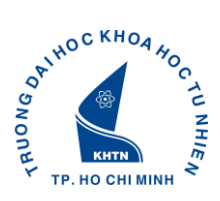

# 1.1. HƯỚNG DẪN SỬ DỤNG TÀI KHOẢN SINH VIÊN (Áp dụng cho sinh viên mới trúng tuyển khóa 2018)

#### I. TIỆN ÍCH KHI SỬ DỤNG TÀI KHOẢN SINH VIÊN

- Đăng ký học phần.
- Xem thời khóa biểu học tập.
- Xem lịch thi.
- Xem kết quả học tập.
- Xem kết qua rèn luyện.
- Xem kết quả Miễm giảm học phí và Trợ cấp xã hội.
- Xem kết quả Học bổng.
- Đánh giá môn học (đánh giá về các môn được giảng dạy trong từng học kỳ).
- Đánh giá khóa học (trước khi tốt nghiệp).

#### II. ĐĂNG NHẬP TÀI KHOẢN

Mở trình duyệt Firefox, vào link: http://portal.hcmus.edu.vn

Tên đăng nhập: Mã số SV (được cung cấp trong giấy báo nhập học)

Mật khẩu: 4 ký tự ngày tháng sinh + 3 ký tự cuối MSSV

| TP. HOCHIMINH                                                                      |  |
|------------------------------------------------------------------------------------|--|
| HCMUS Portal - Đăng nhập                                                           |  |
| <ul> <li>Hãy dùng tài khoản của bạn để đăng nhập</li> <li>Tên đăng nhập</li> </ul> |  |
| <br>Mật khẩu                                                                       |  |
| Lưu thông tin     Đăng nhập                                                        |  |
| Quen mat knau?                                                                     |  |

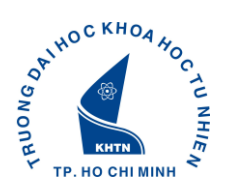

Sau khi đăng nhập (**lần đầu tiên**) vào hệ thống, sinh viên cần đổi mật khẩu (*yêu cầu mật khẩu mới ít nhất 8 ký tự, phải có chữ và số*)

| Portal - Đổi Mật Khẩu                                                                                                    |
|----------------------------------------------------------------------------------------------------|
| Image: Second state of the second state of the second s               |
| Nhập lại mật khẩu mới                                                                                                    |
| Image: Second second second |
| Phiên bản 2.0 - Bản quyền của HCMUS - Phát triển bởi SELab © 2007 - 2013                                                                                                    |

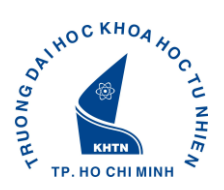

# III. CẬP NHẬT THÔNG TIN SINH VIÊN

Giao diện tài khoản sinh viên sau khi đăng nhập thành công

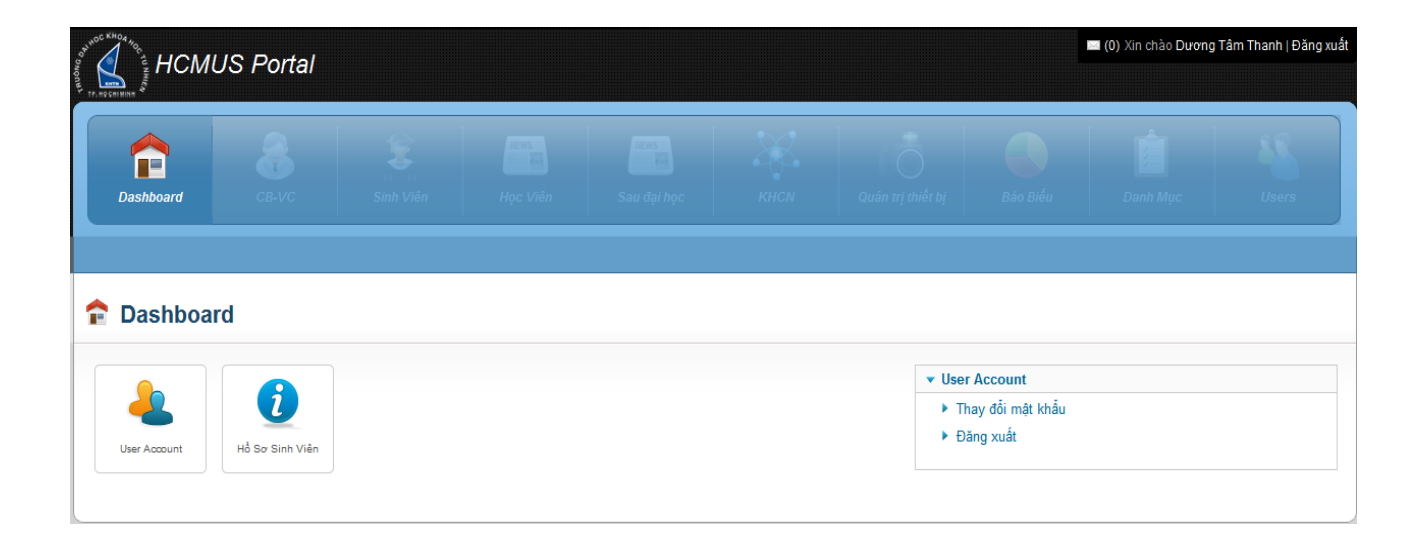

Sinh viên tiến hành cập nhật thông tin bằng cách chọn "**Hồ sơ Sinh viên**". Lúc này bên phải sẽ xuất hiện các mục để cập nhật, sinh viên có thể click vào các mục được tô đỏ để cập nhật cho từng mục.

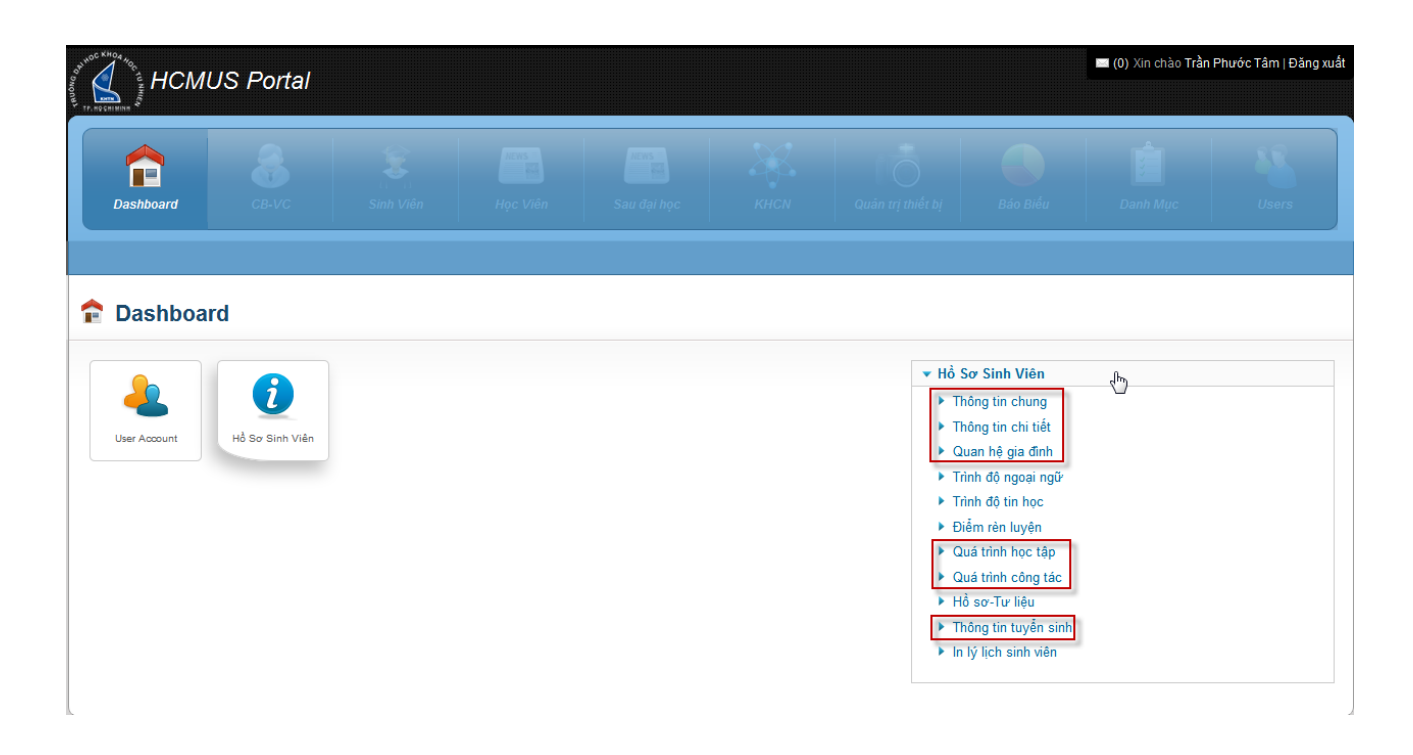

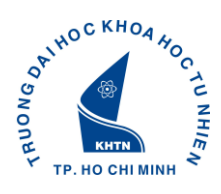

#### 1. Thông tin chung

Chọn **Thay Đổi** để cập nhật thông tin chung của sinh viên:

| Chung TT      | Chi Tiết QH Gia Đình | NN TH       | Điểm Rèn | Luyện Khen T     | hưởng Kỷ Luật       | QT Học Tập | QT Công Tác | Tuyển Sinh HS-TL |
|---------------|----------------------|-------------|----------|------------------|---------------------|------------|-------------|------------------|
| Mã SV (*)     | 1311009              | ]           |          | Lớp              | Chọn lớp            |            | ÷           | 0.0              |
| Họ Lót (*)    | Nguyễn Kiều          | Tên (*) 🛛 A | nh       | Hệ Đào Tạo (*)   | Chính quy           |            | +           | No Avaras        |
| Ngày Sinh     | 17/06/1995           | Phái 🔵      | Nam 🔘 Nữ | Loại Hình ĐT (*) | Chính Quy           |            | +           |                  |
| Nơi Sinh      | Chọn nơi sinh        |             | ÷        | Ngành ĐT (*)     | Toán học            |            | 4           | 0.0              |
| Nơi Sinh Khác |                      |             |          | Chuyên Ngành     | Chọn chuyên ngành c | đào tạo    | +           |                  |
| Ngày Nhập Học |                      |             |          | Thuộc Khoa       | Toán                |            |             |                  |
| Khóa Học (*)  | 2013                 |             |          | Tình Trạng (*)   | Đang học tại trường |            | ÷           |                  |
|               |                      |             |          | Thay Đổi         | Quay Vê             |            |             |                  |

#### 2. Thông tin chi tiết

Chọn **Thay Đổi** để cập nhật thông tin chi tiết của sinh viên:

| nboard                        | 311000                                        | Nguyễn Kiả              | u Aph          | sau dại họ            | C AHCN                                | quan            | urimer n   | Dao Bieu    | Dann Muc     | Users |
|-------------------------------|-----------------------------------------------|-------------------------|----------------|-----------------------|---------------------------------------|-----------------|------------|-------------|--------------|-------|
| iiii vieti. T                 | 511009 -                                      | Nguyen Kie              | u Ann          |                       |                                       |                 |            |             |              |       |
| Chung TT C                    | chi Tiët Q                                    | H Gia Đinh NN           | rH E           | J_/                   | Khen Thường<br>Đoàn Viên<br>Đảng Viên | Ký Luật         | QT Học Tập | QT Công Tác | Tuyền Sinh   | HS-TL |
| Dân Tộc (*)<br>ôn Giáo (*)    | Chọn nơi cáp<br>Chọn dân tộc<br>Chọn tôn giáo | chứng minh nhàn dan<br> | <br>: Tịch (*) | +<br>Chọn quốc tịch + | Số TK<br>Chi Nhánh                    |                 |            | Ngân Hàng   |              |       |
| ĩnh, Quận (*)<br>ố Nhà,Đường  | Chọn tính                                     | +Chọn quậ               | n + -          | Chọn phường 🕴         | Ghi Chú<br>Thông tin liên             | lạc với gia đìn | h:         |             |              |       |
| )/C Thường Trú                |                                               |                         |                |                       | Người Liên<br>Lạc<br>Đia Chĩ          |                 |            | Quan Hệ     | Chon quan hê | ÷     |
| )iện Thoại<br>Dịa Chỉ Tạm Trú |                                               | Di Đ                    | ộng            |                       | Điện Thoại                            |                 |            | Email       |              |       |
| P Xuất Thân (*)<br>Email SV   | Chọn thành p                                  | hần xuất thân           |                | ÷                     | Ghi Chú                               |                 |            |             |              |       |
| mail Cá Nhân                  |                                               |                         |                |                       |                                       |                 |            |             |              |       |

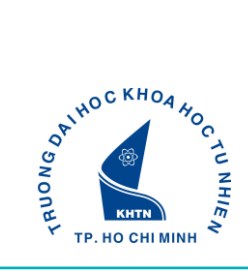

# 3. Quan hệ gia đình: khai báo thông tin tất cả các thành viên trong gia đình (Cha, Mẹ, Anh, Chị, Em ruột)

| Dashboard   | СВ-VС       | Sinh Viên       | Hews<br>Học Viên  | Sau đại học           | KHCN                 | Quản trị thiết bị | Báo Biều         |               | Users      |
|-------------|-------------|-----------------|-------------------|-----------------------|----------------------|-------------------|------------------|---------------|------------|
| 🏫 Sinh Viêi | n: 1311009  | ) - Nguyễn Kiềi | u Anh             |                       |                      |                   |                  |               |            |
| TT Chung    | TT Chi Tiết | QH Gia Đình NN  | TH Điểm Rè        | n Luyện Khen Th       | ưởng Kỷ Luật         | QT Học Tập        | QT Công Tác      | Tuyển Sinh    | HS-TL      |
| Nhập nội du | ng cần tìm  | $\square$       |                   |                       |                      |                   |                  | 🐺 Hiện bộ lọc | 🗣 Thêm mới |
| Họ Tên      |             | Ngày Sinh       | Quan Hệ           | Nghề Nghiệ            | p Noʻi I             | Làm Việc          | Địa Chi Thường ' | Trú           |            |
|             |             |                 |                   | Không có d            | ữ liệu.              |                   |                  |               |            |
| Chọn số dòn | ng: 10 🔸    |                 | HH H <b>1</b> ≫ 1 | ж                     |                      |                   |                  |               |            |
|             |             |                 |                   |                       |                      |                   |                  |               | 🗣 Thêm mới |
|             |             |                 |                   |                       |                      |                   |                  |               |            |
|             |             |                 |                   |                       |                      |                   |                  |               |            |
|             |             |                 | Phiên bắn 2.0 -   | Bản quyền của HCMUS – | Phát triển bởi SELab | © 2007 - 2013     |                  |               |            |

- Chọn "Thêm mới"
- Cập nhật đầy đủ thông tin và chọn "Lưu"
- Chọn "Quay về" và tiếp tục cập nhật từng thành viên trong gia đình

| TT Chung TT Chi Tié        | ët QH Gia Đình | NN TH   | Điểm Rèn Luyện | Khe    | n Thường      | Kỷ Luật                    | QT Học Tập | QT Công Tác    | Tuyển Sinh | HS-TL         |
|----------------------------|----------------|---------|----------------|--------|---------------|----------------------------|------------|----------------|------------|---------------|
| Nhập nội dung cần tìm      |                | ] 🔎     |                |        |               |                            |            |                |            | 🐺 Hiện bộ lọc |
| Họ Tên                     | Ngày           | Sinh Qu | uan Hệ r       | Nghề N | lghiệp        | Nơi Làr                    | n Việc     | Địa Chỉ Thường | Trú        |               |
|                            |                |         |                | Không  | g có dữ liệu. |                            |            |                |            |               |
|                            |                |         |                |        |               |                            |            |                |            |               |
| Họ Tên (*)                 |                |         |                |        |               | Dân Tộc (*)                | Kinh       |                |            | +             |
| Ngày Sinh <mark>(*)</mark> |                |         |                | Ĩ      |               | Tôn Giáo <mark>(*)</mark>  | Không      |                |            | ¥             |
| Quan Hệ (*)                | Chọn quan hệ   |         |                | +      |               | Quốc Tịch <mark>(*)</mark> | Việt Nam   |                |            | ÷             |
| Nghề Nghiệp                |                |         |                |        | Địa Chỉ T     | hường Trú <mark>(*)</mark> |            |                |            |               |
| Nơi Làm Việc               |                |         |                |        |               | Ghi Chú                    |            |                |            |               |
|                            |                |         |                |        |               |                            |            |                |            |               |
|                            |                |         |                |        |               |                            |            |                |            |               |
|                            |                |         | ſ              |        | <i>P</i> II   | Quav Về                    |            |                |            |               |
|                            |                |         | l              |        |               |                            |            |                |            |               |

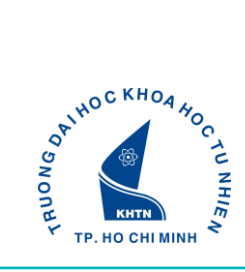

# 4. Quá trình học tập (cấp 1, cấp 2, cấp 3, đại học)

#### 🏫 Sinh Viên: 1311009 - Nguyễn Kiều Anh

| vhập nội dung cần tìm | <i>}</i>   | )                    |                  | 🏹 Hiện          | bộ lọc 🛛 🖶 Thêm mới |
|-----------------------|------------|----------------------|------------------|-----------------|---------------------|
| Từ Ngày               | Đến Ngày   | Tên Bậc Đào Tạo      | Nội Dung Học Tập | Nơi Học Tập     |                     |
| 01/08/2013            | 23/08/2013 | THCN                 | nghiên cứu       | Tp. Hồ Chí Minh | D 🗇                 |
| 01/08/2013            | 17/08/2013 | CĐ                   | nội dung học tập | Tp. Hồ Chí Minh | ۵ 🌶                 |
| Chọn số dòng: 10      | +          | H4 44 <b>1</b> H> H4 |                  |                 |                     |
|                       |            |                      |                  |                 | 🗣 Thêm mới          |

- Chọn "Thêm mới"
- Cập nhật đầy đủ thông tin và chọn "Lưu"
- Chọn "Quay về" và tiếp tục cập nhật từng giai đoạn học tập

| hập nội dung cần tìm | , P              |                 |                      |                 | 🟹 Hiện bộ lọ |
|----------------------|------------------|-----------------|----------------------|-----------------|--------------|
| Từ Ngày              | Đến Ngày         | Tên Bậc Đào Tạo | Nội Dung Học Tập     | Nơi Học Tập     |              |
| 01/08/2013           | 23/08/2013       | THCN            | nghiên cứu           | Tp. Hồ Chí Minh | 1            |
| 01/08/2013           | 17/08/2013       | CĐ              | nội dung học tập     | Tp. Hồ Chí Minh | 1            |
| Từ Ngày (*)          | _/_/             |                 | Nội Dung Học Tập (*) |                 |              |
| Đến Ngày             | _/_/             |                 | Noi Học (*)          |                 |              |
| Bậc Đào Tạo (*) 🛛 -  | Chọn Bậc Đào Tạo |                 | +<br>Ghi Chú         |                 |              |
|                      |                  |                 |                      |                 |              |
|                      |                  |                 | Ouav Về              |                 |              |

#### 🎓 Sinh Viên: 1311009 - Nguyễn Kiều Anh

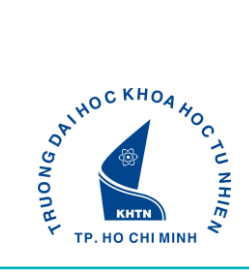

#### Quá trình công tác (nếu có) 5.

| Dashboard             | B-VC Sinh Viên      | Học Viên Sau đại học | c KHCN Quân           | trị thiết bị Báo Biều | Danh Mục                 |
|-----------------------|---------------------|----------------------|-----------------------|-----------------------|--------------------------|
| Sinh Viên: 131        | 11009 - Nguyễn Kiều | ı Anh                |                       |                       |                          |
| TT Chung TT Chi       | Tiết QH Gia Đình NN | TH Điểm Rèn Luyện Kh | ien Thường Kỳ Luật QT | Học Tập QT Công Tác   | uyển Sinh HS-TL          |
| Nhập nội dung cần tìr | n                   |                      |                       |                       | 🐺 Hiện bộ lọc 💠 Thêm mới |
| Từ Ngày               | Đến Ngày            | Công Việc            | Nơi Làm Việc          | Vị Trí                |                          |
| 01/08/2013            | 25/08/2013          | công việc            | Tp. Hồ Chí Minh       | Nông Nh               | ân 🥒 🗊                   |
|                       |                     |                      |                       |                       |                          |
| Chọn số dòng: 10      | •                   | ₩ <b>4 1</b> ₩ ₩     |                       |                       |                          |
| Chọn số dòng: 10      | ×                   | H4 44 <b>1</b> H4 H4 |                       |                       | 🕈 Thêm mối               |
| Chọn số dòng: 10      | •                   | M 4 <b>1</b> >> >>   |                       |                       | 🕈 Thêm mới               |
| Chọn số dòng: 10      | ·                   | ня <b>н 1</b> эк эн  |                       |                       | 🗣 Thêm mối               |

- Chọn "Thêm mới"

- Cập nhật đầy đủ thông tin và chọn "Lưu" -
- Chọn "Quay về" và tiếp tục cập nhật từng giai đoạn công tác

| Chung TT Chi Tié          | ết QH Gia Đình NN T | TH Điểm Rèn Luyện | Khen Thưởng | Kỷ Luật     | QT Học Tập | QT Công Tác | Tuyển Sinh | HS-TL        |
|---------------------------|---------------------|-------------------|-------------|-------------|------------|-------------|------------|--------------|
| Nhập nội dung cần tìm     |                     |                   |             |             |            |             |            | 🐺 Hiện bộ lọ |
| Từ Ngày                   | Đến Ngày            | Công Việc         | No          | vi Làm Việc |            | Vị Trí      |            |              |
| 01/08/2013                | 25/08/2013          | công việc         | Тр          | Hồ Chí Minh |            | Nông        | g Nhân     | 1            |
| Đến Ngày<br>Công Việc (*) |                     |                   |             | Vị Trí      |            |             |            |              |
|                           |                     |                   |             | Ghi Chú     |            |             |            |              |

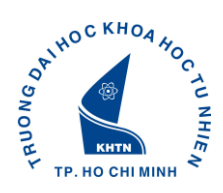

### 6. Thông tin tuyển sinh

Chọn Thay Đổi để cập nhật thông tin về Kết quả học tập cuối cấp ở THPT, THBT, TCN, TCCN:

| Chung TT Chi Ti    | iết QH Gia Đình | NN TH Đ         | iểm Rèn Luyện | Khen | Thường     | Kỷ Luật        | QT Học Tập        | QT Công Tác | Tuyển Sinh | HS-TL |
|--------------------|-----------------|-----------------|---------------|------|------------|----------------|-------------------|-------------|------------|-------|
| lãm Tuyển Sinh (*) | 2013            | Số Báo Danh (*) | 7891          |      | Kết quả h  | ọc tập cuối cấ | p & THPT, THBT, 1 | CN, TCCN:   |            |       |
| lối Tượng          | 2               | Khu Vực         | 3             |      | Xếp Loại H | lọc Tập (*)    | Kém               |             | +          |       |
| ĥối                | В               | Điểm Thưởng     | 0.5           |      | Xếp Loại H | lạnh Kiểm (*)  | Kém               |             | +          |       |
| liểm Môn 1         | 9               | Điểm Môn 2      | 9.25          |      | Xếp Loại 1 | ốt Nghiệp (*)  | Kém               |             | +          |       |
| liểm Môn 3         | 9               | Tổng Điểm       | 27.25         |      | Năm Tốt N  | lghiệp (*)     | 2012              |             |            |       |
| ý Do Tuvển Thẳng   |                 |                 |               |      |            |                |                   |             |            |       |

Phiên bản 2.0 - Bản quyền của HCMUS – Phát triển bởi SELab © 2007 - 2013

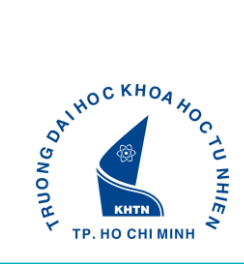

#### IV. XUẤT RA LÝ LỊCH SINH VIÊN

<u>Chú ý:</u> Sinh viên cần cập nhật đầy đủ các thông tin cần thiết trước khi thực hiện chức năng **In Lý Lịch Sinh Viên**.

Để in lý lịch sinh viên, chọn "In Lý Lịch Sinh Viên rút gọn" như hình sau:

|              | US Portal       |           |          |             |      |                                                                                      |                                                                                                    | 🔲 (0) Xin chào Trần | Phước Tâm   Đăng xuất |
|--------------|-----------------|-----------|----------|-------------|------|--------------------------------------------------------------------------------------|----------------------------------------------------------------------------------------------------|---------------------|-----------------------|
| Dashboard    | CB-VC           | sinh Viên | Học Viên | Sau đại học | кнсп | Quản trị thiết bị                                                                    | Báo Biểu                                                                                                | Danh Mục            | <b>U</b> sers         |
| 🏫 Dashboa    | rd              |           |          |             |      |                                                                                      |                                                                                                    |                     |                       |
| User Account | Lồ Sơ Sinh Viên |           |          |             |      | <ul> <li>✓ Hồ S</li> <li>▶ Th</li> <li>▶ Th</li> <li>▶ Qu</li> </ul>                 | ở Sinh Viên<br>ông tin chung<br>ông tin chi tiết<br>ian hệ gia đỉnh                                     |                     |                       |
|              |                 |           |          |             |      | <ul> <li>Trì</li> <li>Trì</li> <li>Đi</li> <li>Qu</li> <li>Qu</li> <li>Hở</li> </ul> | nh độ ngoại ngữ<br>nh độ tin học<br>ểm rèn luyện<br>uá trình học tập<br>uá trình công tác<br>sơ-Tư liệu |                     |                       |
|              |                 |           |          |             |      | ► Th<br>► In                                                                         | ông tin tuyễn sinh<br>lý lịch sinh viên                                                                 | ]                   |                       |

→ Hiển thị PopUp để sinh Sinh Viên download Lý Lịch → click "Save File" → click "OK"

| HCMUS Por                  | tal         |                                                                                                    |                                                                          |               |                                                                                                    | 🔤 (0) Xin chào Trầi | n Phước Tâm   Đăng xuất |
|----------------------------|-------------|----------------------------------------------------------------------------------------------------|--------------------------------------------------------------------------|---------------|----------------------------------------------------------------------------------------------------|---------------------|-------------------------|
| Dashboard CB-V             | C Sinh Viên | Học Viên Sau đại h                                                                                                    | ос КНСN                                                                  | Quản trị thiế | št bj Báo Biểu                                                                                                    | Danh Mục            | Users                   |
| Dashboard      Lee Account | h Viên      | ening LyLichSinhVien_1345678.pdf<br>ou have chosen to open:<br>LyLichSinhVien_1345678.pdf<br>which is a: Foxit Reader PDF Docume<br>from: http://172.29.2.31<br>What should Firefox do with this file?<br>Qpen with Foxit Reader 5.1, Best<br>Save File<br>Do this automatically for files like th | nt (134 KB)<br>Reader for Everyday Use •<br>nis from now on.<br>OK Cance |               | <ul> <li>Hồ Sơ Sinh Viên</li> <li>Thông tin chung</li> <li>Thông tin chi tiết</li> <li>Quan hệ gia đình</li> <li>Trình độ ngoại ngữ</li> <li>Trình độ tin học</li> <li>Điểm rên luyện</li> <li>Quá trình học tập</li> <li>Quá trình học tập</li> <li>Hồ sơ-Tư liệu</li> <li>Thông tin tuyển sin</li> <li>In lý lịch sinh vền</li> </ul> | h                   |                         |

#### Sinh viên có thể

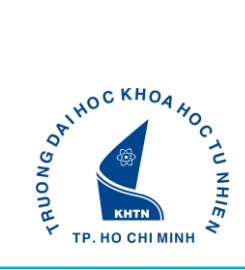

## V. THAY ĐỐI MẬT KHẦU

Chọn "User Account" → hiển thị giao diện tài khoản Sinh Viên

|              | MUS Portal      |                      |          |             |      |                   |          | 🔤 (0) Xin chào Dương | Tâm Thanh   Đăng xuất |
|--------------|-----------------|----------------------|----------|-------------|------|-------------------|----------|----------------------|-----------------------|
| Dashboard    |                 | li - II<br>Sinh Viên | Học Viên | Sau đại học | КНСМ | Quản trị thiết bị | Báo Biểu | Danh Mục             | Users                 |
|              |                 |                      |          |             |      |                   |          |                      |                       |
| User Account | Hồ Sơ Sinh Viên |                      |          |             |      | ► Ð               | áng xuất |                      |                       |

Chọn "Thay đổi mật khẩu" → hiển thị giao diện Thay đổi mật khẩu:

Mật khẩu cho Sinh Viên ít nhất 8 ký tự (phải có chữ và số):

| HCMUS Portal                                                             |                                              |                     |          |             |      |                   | 💻 (0) Xin chào Nguyễn Kiều Anh   Đăng xuất |          |                    |  |
|--------------------------------------------------------------------------|----------------------------------------------|---------------------|----------|-------------|------|-------------------|--------------------------------------------|----------|--------------------|--|
| Dashboard                                                                | <b>а</b><br>св-vс                            | Line a<br>Sinh Viên | Học Viên | Sau đại học | кнсп | Quản trị thiết bị | Báo Biểu                                   | Danh Mµc | <b>88</b><br>Users |  |
| Thay đỗi mật khẩu                                                        | Thay đổi mật khẩu Thiết lập tùy chọn có nhán |                     |          |             |      |                   |                                            |          |                    |  |
| 🏫 Thay đổi 🕯                                                             | 🎓 Thay đổi mật khẩu                          |                     |          |             |      |                   |                                            |          |                    |  |
| Mật khẩu hiện tại<br>Mật khẩu mới <b>đ</b><br>Nhập lại mật khẩu m        | <br>                                         | Hủy Bồ              |          |             |      |                   |                                            |          |                    |  |
| Phiên bản 2.0 - Bản quyền của HCMUS – Phát triển bởi SELab © 2007 - 2013 |                                              |                     |          |             |      |                   |                                            |          |                    |  |
|                                                                          |                                              |                     |          |             |      |                   |                                            |          |                    |  |

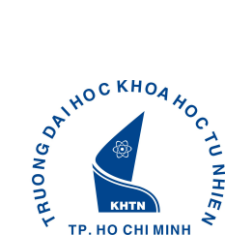

### VI. MỘT SỐ LÕI THƯỜNG GẶP VÀ CÁCH GIẢI QUYẾT

#### Trường hợp 1:

Sai tên đăng nhập: hệ thống thông báo "Tài khoản chưa được kích hoạt. Xin vui lòng kích hoạt tài khoản."

<u>Giải quyết:</u> xem lại Tên đăng nhập trên giấy báo, nếu vẫn không đăng nhập được vui lòng liên hệ phòng Công Tác Sinh Viên

#### Trường hợp 2:

Tên đăng nhập và mật khẩu không đúng: hệ thống thông báo "*Tên đăng nhập* hoặc mật khẩu chưa đúng."

<u>Giải quyết:</u> xem lại Tên đăng nhập và mật khẩu trên giấy báo (đối với trường hợp đăng nhập lần đầu), nếu vẫn không đăng nhập được thì liên hệ phòng Công Tác Sinh Viên

#### Trường hợp 3:

Không đổi được mật khẩu: hệ thống thông báo "Mật khẩu mới ít nhất 8 ký tự (phải có chữ và số)"

<u>Giải quyết:</u> cần thay đổi mật khẩu mới để đảm bảo yêu cầu ít nhất 8 ký tự và phải có chữ và số.

#### Trường hợp 4:

Không đổi được mật khẩu: hệ thống thông báo "Mật khẩu thay đổi thất bại. Vui lòng nhập lại giá trị một lần nữa."

<u>Giải quyết:</u> Mật khẩu cũ nhập sai hoặc mật khẩu mới không khớp nhau, kiểm tra lại mục "Mật khẩu hiện tại", "Mật khẩu mới" và "Nhập lại mật khẩu mới".

#### Trường hợp 5:

Dữ liệu ở các mục thông tin không chỉnh sửa được bị sai (Ví dụ: Họ và Tên, Hệ Đào Tạo, Loại Hình Đào Tạo, Ngành Đào Tạo, Khoa....)

<u>Giải quyết:</u> liên hệ trực tiếp phòng Phòng Đào tạo để được cập nhật lại thông tin.

#### Trường hợp 6:

Không thực hiện lưu thành công, xuất hiện thông báo lỗi màu đỏ trên form.

<u>Giải quyết:</u> cần kiểm tra các thông báo lỗi (các dòng màu đỏ) để chỉnh sửa thông tin cho phù hợp và thực hiện lưu lại.

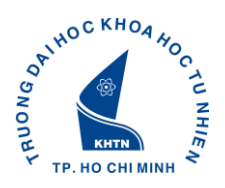

<u>Chú ý:</u> Nếu cập nhật/ thêm thông tin thành công thường hệ thống sẽ xuất hiện thông báo "**Cập nhật dữ liệu thành công**" hoặc "**Thêm dữ liệu thành công**" **Trường hợp 7:** 

Không thực hiện được chức năng "In Lý Lịch Sinh Viên"

<u>Giải quyết:</u> sinh viên cần cập nhật đầy đủ các thông tin cần thiết trước khi thực hiện chức năng này.

#### VII. THÔNG TIN CÁC BỘ PHẬN HÕ TRỢ

Phòng Công Tác Sinh Viên- ĐH Khoa Học Tự Nhiên (227 Nguyễn Văn Cừ, Q5, Tp.HCM) Hotline 1: 0974.974.672 Hotline 2: 0938.132.701